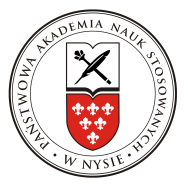

1. W celu połączenia się z siecią bezprzewodową PANS , należy za pomocą górnego paska narzędzi uaktywnić "WiFi", na liście odnalezionych sieci proszę kliknąć na "PANS".

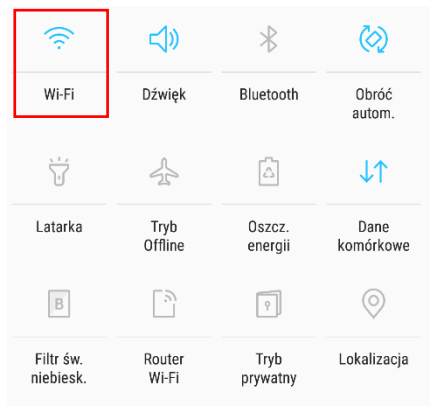

2. Następnie należy wypełnić formularz poświadczenia zabezpieczeń według poniższego schematu:

| PANS                                                          |
|---------------------------------------------------------------|
| Metoda EAP                                                    |
| PEAP 🔻                                                        |
| Etap 2 uwierzytelniania                                       |
| Brak 🔻                                                        |
| Certyfikat CA                                                 |
| Nie sprawdzaj 💌                                               |
| Nie określono certyfikatu. Połączenie nie<br>będzie prywatne. |
| Tożsamość<br>s11111                                           |
| Tożsamość anonimowa                                           |
| Hasło                                                         |
| Wprowadź hasło                                                |
| O Wyświetl hasło                                              |
| ANULUJ POŁĄCZ                                                 |

- 3. W przypadku studentów w pole Tożsamość wpisujemy s i numer swojego indeksu (np.s1111), a w przypadku nauczycieli akademickich login taki sam jak do poczty pracowniczej (ciąg znaków poprzedzających znak "@" w adresie poczty).
- Następnie w polu Hasło wpisujemy swoje hasło do konta. Aby utworzyć lub zmienić swoje hasło należy zalogować się (tak, jak do poczty) na stronę: dla Pracowników: <u>https://pans.nysa.pl/wifipass/</u> dla Studentów: <u>https://st.pans.nysa.pl/wifipass/</u>
- 5. Naciskamy przycisk [Połącz], następnie powinniśmy zobaczyć zmianę stanu połączenia sieci.